| NOMACHINE                    |  | NX Server System Administrator's Guide |               |
|------------------------------|--|----------------------------------------|---------------|
| Prepared by:<br>Silvia Regis |  | <i>№:</i><br>D-811_002-NXS-SAG         |               |
| Approved by: Signature:      |  | <sup>Date:</sup><br>12/11/2008         | Amended:<br>A |

# NX Server System Administrator's Guide

| NOMACHINE    |            | NX Server System Administrator's Guide |          |
|--------------|------------|----------------------------------------|----------|
| Prepared by: |            | <i>№:</i>                              |          |
| Silvia Regis |            | D-811_002-NXS-SAG                      |          |
| Approved by: | Signature: | <sup>Date:</sup>                       | Amended: |
| Sarah Dryell |            | 12/11/2008                             | A        |

## Index

| 1. NX Server Administrator's Guide                                          | 5  |
|-----------------------------------------------------------------------------|----|
| 1.1. Installing the NX Server                                               | 5  |
| 1.2. Configuring the Server and the Node                                    | 5  |
| 1.3. An Overview of the Backend                                             | 6  |
| 2. Multi-Node Support                                                       | 6  |
| 2.1. Enabling Multi-Node Support                                            | 6  |
| 2.2. Starting and Stopping Monitoring of the Nodes Availability             | 6  |
| 2.3. Adding the Node                                                        | 7  |
| 2.4. Removing the Node                                                      | 8  |
| 2.5. Getting the Node to Authenticate the Server                            | 8  |
| 2.6. Forbidding Unencrypted Connections between Server and Node             | 8  |
| 3. Services Management                                                      | 8  |
| 3.1. Retrieving the Usage                                                   | 8  |
| 3.2. Retrieving the Version                                                 | 9  |
| 3.3. Retrieving the Subscription                                            | 9  |
| 3.4. Retrieving the Status                                                  | 9  |
| 3.5. Enabling and Disabling Sessions on the Server                          | 9  |
| 3.6. Listing the Nodes                                                      | 10 |
| 3.7. Enabling and Disabling Sessions on the Node                            | 10 |
| 3.8. Starting and Stopping the NX Sensor Daemon                             | 10 |
| 3.9. Starting and Stopping the "Statistics Daemon"                          | 11 |
| 3.10. Sending Messages                                                      | 11 |
| 3.11. Greeting Messages                                                     | 12 |
| 4. NX Server Authentication                                                 | 12 |
| 4.1. Configuring NX Server to Rely on System Authentication                 | 12 |
| 4.2. Configuring NX Server to Rely on NX Authentication                     | 13 |
| 4.3. Enabling a Restricted Set of NX Users to Login                         | 13 |
| 4.4. Replacing the Default SSH Key-Pair with Keys Generated for Your Server | 13 |
|                                                                             |    |
| 5. NX Users Administration on the Server Host                               | 15 |
| 5.1. Creating a System Account                                              | 15 |
| 5.2. Creating an NX Account                                                 | 15 |
| 5.3. Enabling and Disabling an NX User                                      | 16 |
| 5.4. Verifying an NX User                                                   | 16 |
| 5.5. Retrieving the NX User Authentication Type                             | 16 |
| 5.6. Modifying the System Password                                          | 16 |
| 5.7. Modifying the NX Password                                              | 17 |
| 5.8. Listing the NX Users                                                   | 17 |
| 5.9. Removing a System Account                                              | 17 |
| 5.10. Removing an NX User                                                   | 18 |

| NOMACHINE    |            | NX Server System Administrator's Guide |          |
|--------------|------------|----------------------------------------|----------|
| Prepared by: |            | <sup>№</sup> :                         |          |
| Silvia Regis |            | D-811_002-NXS-SAG                      |          |
| Approved by: | Signature: | <sup>Date:</sup>                       | Amended: |
| Sarah Dryell |            | 12/11/2008                             | A        |

| 5.11. Removing Administrator Privileges                     |              |
|-------------------------------------------------------------|--------------|
| 6. NX User Administration on the Node Host                  |              |
| 6.1. Creating a System Account                              |              |
| 6.2. Removing a System Account                              | 19           |
| 7. Guest Accounts                                           | 19           |
| 7.1. Enabling the Automatic Provision for Guest Accounts    |              |
| 7.2. Configuring the Automatic Provision for Guest Account  | s19          |
| 7.3. Setting Disk Quota for Guest Accounts                  |              |
| 7.4. Configuring Guest Sessions                             |              |
| 7.5. Adding a Guest Account                                 |              |
| 7.6. Listing Guest Accounts                                 |              |
| 7.7. Removing a Guest Account                               |              |
| 8. User Profiles                                            |              |
| 8.1. Enabling User Profiles                                 |              |
| 8.2. Adding the Per-Server and Per-User Profiles            |              |
| 8.3. Listing User Profiles                                  |              |
| 8.4. Removing Per-Server and Per-User Profiles              |              |
| 9. Desktop Sharing and Session Shadowing                    |              |
| 9.1. Enabling Desktop Sharing                               |              |
| 9.2. Configuring Interaction Level to the Local Display     |              |
| 9.3. Requiring Authorization to Share the Local Display     |              |
| 9.4. Allowing the Sharing of a Local Display Owned by a No  | on-NX User25 |
| 9.5. Allowing the Sharing of a Local Display Owned by Roo   | t25          |
| 9.6. Enabling Session Shadowing                             |              |
| 9.7. Configuring Interaction Level to the Shadowed Session. |              |
| 9.8. Requiring Authorization for Shadowing the NX Session   |              |
| 9.9. The Shadow Monitor                                     |              |
| 10. Administering NX Sessions                               |              |
| 10.1. Listing Running Sessions                              |              |
| 10.2. Listing all Sessions                                  |              |
| 10.3. Clearing Session History                              |              |
| 10.4. Suspending a Running Session                          |              |
| 10.5. Terminating a Session                                 |              |
| 10.7. Making Room for new Sessions on new Logins            |              |
| 10.8. Configuring the User NX Directory on the Node         |              |
| 10.9. Gaining Control over Copy&Paste                       |              |
| 10.10. Disabling the Pulldown Menu                          |              |
| 10.11. Executing Custom Scripts on NX Server Events         |              |
| 10.12. Executing Custom Scripts on NX Node Events           |              |
| 10.13. Starting or Resuming a Session by SSH -X             |              |
| 10.14. Starting RDP and RFB Sessions                        |              |
| 11. Sharing Resources with NX                               |              |
| 11.1. Sharing Files                                         |              |
| -                                                           |              |

| NOMACHINE    |            | NX Server System Administrator's Guide |          |
|--------------|------------|----------------------------------------|----------|
| Prepared by: |            | <sup>№</sup> :                         |          |
| Silvia Regis |            | D-811_002-NXS-SAG                      |          |
| Approved by: | Signature: | <sup>Date:</sup>                       | Amended: |
| Sarah Dryell |            | 12/11/2008                             | A        |

| 11.2. Enabling File-Sharing                |    |
|--------------------------------------------|----|
| 11.3. Configuring the Share Mount Point    |    |
| 11.4. Specifying the File-Sharing Protocol |    |
| 11.5. Sharing Printers                     |    |
| 11.6. Configuring CUPS backend             |    |
| 12. Log Files                              |    |
| 12.1. Enabling Debug Level                 | 34 |
| 12.2. Disabling the Logging of X Clients   |    |
| 12.3. Setting the Log Maximum Size         |    |
| 13. Network Resources used by NX           |    |
| 13.1. The Display Number                   |    |
| 13.2. TCP Ports                            |    |
| 13.3. The Unix Domain Socket               |    |

| NOMACHINE                          |  | NX Server System Administrator's Guide |               |
|------------------------------------|--|----------------------------------------|---------------|
| Prepared by:<br>Silvia Regis       |  | <sup>№</sup> :<br>D-811_002-NXS-SAG    |               |
| Approved by: Signature: Signature: |  | <sup>Date:</sup><br>12/11/2008         | Amended:<br>A |

## 1. NX Server Administrator's Guide

Welcome to the NX Server System Administrator's guide. Below you will find step-bystep instructions on how to configure and manage the NX Server to better fit your needs. The present document applies to NX version 3.0. For specific issues related to old versions of the NX software you can refer to the NoMachine Knowledge Base:

#### http://www.nomachine.com/kb/index.php

#### 1.1. Installing the NX Server

Starting from the 2.0.0 version, NX Server and NX Node are shipped as two separate packages. A prerequisite for installing the server is having previously installed NX Node, whilst for installing the node, you must have installed NX Client.

For more detailed information about prerequisites, supported platforms and the package installation, please refer to the documentation available on the NoMachine Web site at:

#### http://www.nomachine.com/documents/client/install.php

http://www.nomachine.com/documents/node/install.php

http://www.nomachine.com/documents/server/install.php

#### **1.2. Configuring the Server and the Node**

The configuration files for server and node are respectively:

- /usr/NX/etc/server.cfg
- /usr/NX/etc/node.cfg

Server and node come with a default configuration that is sufficient to grant a working set-up in the great majority of environments. It will be up to the NX administrator to tune the installation according to their specific needs by setting the related configuration keys. Please note that, since both the server.cfg and node.cfg file provide a detailed description for each of the available keys, the function of this document will be to provide an overview of all the supported features.

In general, the server.cfg file allows the NX administrator to manage all the configurations for the NX Server, such as authentication mechanisms, session management (session persistence, log level etc...), activation of support for guest sessions, multi-node capabilities, user profiles, desktop sharing and session shadowing and so on.

The node.cfg file, on the other hand, lets the administrator define specific

| NOMACHINE                          |  | NX Server System Administrator's Guide |               |
|------------------------------------|--|----------------------------------------|---------------|
| Prepared by:<br>Silvia Regis       |  | <sup>№</sup> :<br>D-811_002-NXS-SAG    |               |
| Approved by: Signature: Signature: |  | Date:<br>12/11/2008                    | Amended:<br>A |

behaviour for the node, such as logging the X clients stderr; specify where to create the user's NX directory or customize the required paths according to the configuration of the machine where the node is running. For example, it allows you to specify the path for the default X window system startup script or the CUPS binaries when CUPS support is enabled.

## 1.3. An Overview of the Backend

From version 3.0.0, the backend for managing the NX users and nodes is made up of:

- /usr/NX/etc/administrators.db
- /usr/NX/etc/guests.db
- /usr/NX/etc/nodes.db
- /usr/NX/etc/passwords.db
- /usr/NX/etc/profiles.db
- /usr/NX/etc/users.db

Whilst the backend for managing the NX sessions is made up of:

- /usr/NX/var/db/closed/
- /usr/NX/var/db/failed/
- /usr/NX/var/db/running/
- /usr/NX/var/db/broadcast

#### 2. Multi-Node Support

Multi-node capabilities are available only in the NX Advanced Server. When support for load balancing is enabled, it is up to the server to select the node host according to the hosts available in the NX Node DB by exploiting a round-robin mechanism.

#### 2.1. Enabling Multi-Node Support

The EnableLoadBalancing key must be enabled in the /usr/NX/etc/server.cfg configuration file:

EnableLoadBalancing = "1"

## 2.2. Starting and Stopping Monitoring of the Nodes Availability

The NX Server monitor daemon, which runs in the background, aims at monitoring the availability of the NX Node host machines. When a node host results as being unreachable, the NX server will not try to start a new session on this node, until it becomes available again.

| NOMACHINE    |            | NX Server System Administrator's Guide |          |
|--------------|------------|----------------------------------------|----------|
| Prepared by: |            | <sup>№</sup> :                         |          |
| Silvia Regis |            | D-811_002-NXS-SAG                      |          |
| Approved by: | Signature: | <sup>Date:</sup>                       | Amended: |
| Sarah Dryell |            | 12/11/2008                             | A        |

The EnableNodeMonitoring key must be enabled in the /usr/NX/etc/server.cfg configuration file:

EnableNodeMonitoring = "1"

The commands to handle the NX server daemon, are:

nxserver --daemon start nxserver --daemon restart nxserver --daemon stop

## 2.3. Adding the Node

The general form of the command is:

nxserver -- nodeadd NODE OPTIONS

NODE can be either the hostname or the IP of the machine where the NX node is running.

OPTIONS are any of the following:

| port=PORT                               | Specify the SSH port for the node. If the port is not provided, the server assumes it is the default SSH port 22.                                                                                                    |
|-----------------------------------------|----------------------------------------------------------------------------------------------------|
| connection={encrypted unencrypted user} | Specify the connection type to be allowed<br>between server and node. If the connection<br>is not provided, the server assumes it is<br>'user',that's to say both unencrypted and<br>encrypted connection can be allowed,<br>depending on the value set for the<br>EnableUnencryptedSession key in the<br>/usr/NX/etc/node.cfg configuration file. |

For example:

nxserver --nodeadd testdrive.nomachine.com --connection=encrypted nxserver --nodeadd 121.22.12.11 --port=22 --connection=user

#### 2.4. Removing the Node

The general form of the command is:

nxserver --nodedel NODE:PORT

| NOMACHINE                    |  | NX Server System Administrator's Guide |               |
|------------------------------|--|----------------------------------------|---------------|
| Prepared by:<br>Silvia Regis |  | <i>№:</i><br>D-811_002-NXS-SAG         |               |
| Approved by: Signature:      |  | Date:<br>12/11/2008                    | Amended:<br>A |

For example:

nxserver --nodedel testdrive.nomachine.com:22

## 2.5. Getting the Node to Authenticate the Server

The NX Server public DSA Key must be added to the node to allow this server to connect to the node running on the remote host. Please note that in the current implementation, each node can be associated only to one server.

Copy the server public DSA key on the node host, for example:

# scp /usr/NX/etc/keys/node.localhost.id\_dsa.pub root@node\_host:/tmp

The general form of the command to add the server public DSA key is:

nxnode --keyadd KEY

KEY is the path to the server public DSA key.

For example:

nxnode --keyadd /tmp/node.localhost.id\_dsa.pub

#### 2.6. Forbidding Unencrypted Connections between Server and Node

The EnableUnencryptedSession key must be deactivated or commented in the /usr/NX/etc/node.cfg configuration file:

EnableUnencryptedSession = "0"

#### 3. Services Management

#### 3.1. Retrieving the Usage

To get the usage of server and node, run:

nxserver --help nxnode --help

#### **3.2. Retrieving the Version**

To get the version of server and node, run:

nxserver --version nxnode --version

| NOMACHINE                    |  | NX Server System Administrator's Guide |               |
|------------------------------|--|----------------------------------------|---------------|
| Prepared by:<br>Silvia Regis |  | <sup>№</sup> :<br>D-811_002-NXS-SAG    |               |
| Approved by: Signature:      |  | <sup>Date:</sup><br>12/11/2008         | Amended:<br>A |

## 3.3. Retrieving the Subscription

To get relevant information about the subscription, such as the date of expiry, run:

nxserver --subscription nxnode --subscription

#### **3.4. Retrieving the Status**

To retrieve the status, run:

nxserver --status nxserver --status NODE:PORT

NODE is any of the available nodes when the multi-node support is enabled in the NX Advanced Server.

For example:

nxserver --status testdrive.nomachine.com:22

#### 3.5. Enabling and Disabling Sessions on the Server

To allow sessions to start, run:

nxserver --start

To terminate all running sessions and perform a clean restart:

nxserver --restart

To forbid sessions from starting:

nxserver --stop

To forbid sessions from starting and terminate all running sessions:

nxserver --shutdown

#### 3.6. Listing the Nodes

To list and retrieve information on the nodes, run:

nxserver --nodelist

#### 3.7. Enabling and Disabling Sessions on the Node

The general form of the command to enable and disable starting sessions is:

| NOMACHINE    |            | NX Server System Administrator's Guide |          |
|--------------|------------|----------------------------------------|----------|
| Prepared by: |            | <sup>№</sup> :                         |          |
| Silvia Regis |            | D-811_002-NXS-SAG                      |          |
| Approved by: | Signature: | <sup>Date:</sup>                       | Amended: |
| Sarah Dryell |            | 12/11/2008                             | A        |

nxserver --start NODELIST nxserver --stop NODELIST

NODELIST is a list of any of the available nodes for load balancing.

For example:

nxserver --start testdrive.nomachine.com:22 111.22.33.44:22 nxserver --start testdrive.nomachine.com:22

## 3.8. Starting and Stopping the NX Sensor Daemon

The nxsensor daemon which runs in the background is used to produce statistics about the node machine that can be elaborated by the nxstat daemon and displayed by the NX Server Manager Web application.

The EnableSensor key must be activated in the /usr/NX/etc/node.cfg configuration file:

EnableSensor = "1"

The following configuration keys need to be set in the node configuration file according to your needs:

| StatisticsHost = "127.0.0.1" | The hostname or IP address where the nxstat daemon,<br>in charge of collecting and elaborating data provided by<br>nxsensor, will be assumed to run. |
|------------------------------|----------------------------------------------------------------------------------------------------|
| NodeSensorPort = "19250"     | The port where the NX server will contact the nxsensor daemon to collect the statistics data. The key is also                                        |

will listen for incoming connections.

used by nxsensor to know the network interface where it

The commands to handle the nxsensor daemon, in charge of producing data related to the node host, are:

nxnode --sensor start nxnode --sensor restart nxnode --sensor stop

## 3.9. Starting and Stopping the "Statistics Daemon"

The nxstat daemon which runs in the background is used to produce statistics about either the host machine (and the remote node hosts when multi-node support is

| NOMACHINE                    |  | NX Server System Administrator's Guide |               |
|------------------------------|--|----------------------------------------|---------------|
| Prepared by:<br>Silvia Regis |  | <sup>№</sup> :<br>D-811_002-NXS-SAG    |               |
| Approved by: Signature:      |  | <sup>Date:</sup><br>12/11/2008         | Amended:<br>A |

enabled in the NX Advanced Server) or NX services. The NX statistics can be queried and displayed by the NX Server Manager application.

The EnableStatistics key must be activated in the /usr/NX/etc/server.cfg configuration file. The following configuration keys can be set according to your needs:

ServerSensorPort = "19250"

Specify the port where the server will contact the nxsensor daemons to collect the statistics.

The commands to handle the nxstat daemon, in charge of elaborating the data provided by the nxsensor daemon running on the node host, are:

nxserver --statistics start nxserver --statistics restart nxserver --statistics stop

> **Important** The NX statistics can be visualized via NX Server Manager.

#### 3.10. Sending Messages

The general form of the command is:

nxserver --broadcast MESSAGE nxserver --message SESSIONID MESSAGE

MESSAGE is the the text of your message between quotes. The message can be sent to either a running or a suspended session. In this case users will get the message when they resume the session

For example:

nxserver --broadcast "Text of your message" nxserver --message F46653240EA3A9C8DE6EFA2D4E947EF4 "Text of your message"

#### 3.11. Greeting Messages

The following configuration keys available in /usr/NX/etc/node.cfg allow you to personalize a greeting message to be shown when a new session is started. Uncomment the keys and edit the text of the message, for example:

NodeFirstLoginGreeting = "Welcome to your first NX session"

and:

| NOMACHINE                    |  | NX Server System Administrator's Guide |               |
|------------------------------|--|----------------------------------------|---------------|
| Prepared by:<br>Silvia Regis |  | <sup>№</sup> :<br>D-811_002-NXS-SAG    |               |
| Approved by: Signature:      |  | <sup>Date:</sup><br>12/11/2008         | Amended:<br>A |

NodeLoginGreeting = "Welcome back to your NX session"

## 4. NX Server Authentication

NX is configured by default to allow access for any system user, as long as the user provides valid credentials for the SSH login. Please note that SSH authentication without password is not supported. NX offers an alternative authentication method, allowing the administrator to specify which user can access the system through NX. This works by implementing a separation between the system password and the NX password, so that, for example, it is possible to forbid remote access to the system by any other means except NX and use the NX tools to implement effective accounting of the system resources used by the user.

The NX administrator can control access to the NX system by configuring the server to use the authentication method better suited:

- System authentication relying on SSHD + PAM authentication
- NX authentication relying on NX Password DB

A further level of control, relying on the NX User DB, can be achieved by enabling only a restricted group of users to connect to the NX server. This configuration can be applied either combined with the system or NX authentication.

#### Important

When multi-node support is activated, the NX administrator needs to ensure that the system account for the NX user is present also on all the node hosts.

#### 4.1. Configuring NX Server to Rely on System Authentication

The EnablePasswordDB key must be deactivated or commented in the /usr/NX/etc/server.cfg configuration file:

EnablePasswordDB= "0"

## 4.2. Configuring NX Server to Rely on NX Authentication

The EnablePasswordDB key must be activated in the /usr/NX/etc/server.cfg configuration file:

EnablePasswordDB = "1"

| NOMACHINE                    |  | NX Server System Administrator's Guide |               |
|------------------------------|--|----------------------------------------|---------------|
| Prepared by:<br>Silvia Regis |  | <sup>№</sup> :<br>D-811_002-NXS-SAG    |               |
| Approved by: Signature:      |  | <sup>Date:</sup><br>12/11/2008         | Amended:<br>A |

## 4.3. Enabling a Restricted Set of NX Users to Login

The EnableUserDB key must be activated in the /usr/NX/etc/server.cfg configuration file:

EnableUserDB = "1"

**Important** Everytime a new account is created via NX Server or an already existing user accesses the NX system for the first time, the user is added to the NX User DB.

## 4.4. Replacing the Default SSH Key-Pair with Keys Generated for Your Server

The initial login between client and server happens through a DSA key-pair. The public part is provided during the installation of the server, while the private part is distributed together with the NX Client. In order to replace the default keys used by clients, you need to generate a new DSA key-pair and distribute the private part to those clients you want to get connected to the server.

Generating a new DSA key-pair

• Login as root on on the NX server host machine and run:

/usr/NX/bin/nxserver --keygen

Distributing the new SSH private key to the clients

• Change the ownership and permissions on the authorized\_keys file. Depending on which O.S. your NX is running on, you may need to execute:

chown nx:root /usr/NX/home/nx/.ssh/authorized\_keys2 chmod 0644 /usr/NX/home/nx/.ssh/authorized\_keys2

Or:

chown nx:root /usr/NX/home/nx/.ssh/authorized\_keys chmod 0644 /usr/NX/home/nx/.ssh/authorized\_keys

• Change the ownership and permissions on the following file.

chown nx:root /usr/NX/home/nx/.ssh/default.id\_dsa.pub chmod 0644 /usr/NX/home/nx/.ssh/default.id\_dsa.pub

| NOMACHINE                          |  | NX Server System Administrator's Guide |               |
|------------------------------------|--|----------------------------------------|---------------|
| Prepared by:<br>Silvia Regis       |  | <sup>№</sup> :<br>D-811_002-NXS-SAG    |               |
| Approved by: Signature: Signature: |  | Date:<br>12/11/2008                    | Amended:<br>A |

- Distribute the private key from the newly generated key pair located in the file: /usr/NX/share/keys/default.id\_dsa.key
- Once the new key has been distributed to clients, place it under the subdirectory 'share/keys' of the NX Client installation tree reserved for this purpose.

When the key has been placed in the above location, use the key management facilities provided by the NX Client GUI in the 'General' tab of the session configuration window, click on the 'Key' button and choose Import to import the new key by navigating to the appropriate directory above. Click Save to save your changes.

#### Important

By renaming the new key uploaded on the client to: server.id\_dsa.key the new key will be used as the default key for all NX sessions (except those sessions that have been previously configured to use a specific key).

#### Updating the NX Server Manager configuration

If the new SSH key has been generated, location and file name of the DSA key need to be specified in the NX Server Manager configuration file. Edit the /usr/NX/etc/manager.cfg file and set a proper value for the NXSSHPathIdentity key.

#### Restoring the default SSH key-pair

Starting from NX Server version 3.3.0, the --keyrestore server command allows to restore the SSH key-pair provided with the server package. The current public key will be moved to default.id\_dsa.pub.backup file, while the current private key will be moved to /usr/NX/share/keys/default.id\_dsa.key.backup file. Run the following command to use the default SSH key-pair:

#### /usr/NX/bin/nxserver --keyrestore

In order to restore the default SSH key in the client, use the key management facilities provided by the NX Client GUI: in the 'General' tab of the session configuration window, click on the 'Key' button and choose Default. Click Save to save your changes.

| NOMACHINE                    |  | NX Server System Administrator's Guide |               |
|------------------------------|--|----------------------------------------|---------------|
| Prepared by:<br>Silvia Regis |  | <sup>№</sup> :<br>D-811_002-NXS-SAG    |               |
| Approved by: Signature:      |  | <sup>Date:</sup><br>12/11/2008         | Amended:<br>A |

## 5. NX Users Administration on the Server Host

## 5.1. Creating a System Account

The general form of the command is:

nxserver --useradd USERNAME --system OPTIONS [--administrator]

OPTIONS can be any of the following options. If no option is specified, the server will create the account using the default settings configured for the useradd system command:

| home=homedir | Specify the user's home. The value specified by command line overrides the value set in the server UserHome configuration key.      |
|--------------|----------------------------------------------------------------------------------------------------|
| nohome       | Don't create the user's home                                                                                                    |
| gid=gid      | Specify the user's Group ID. The value specified by command line overrides the value set in the server UserGroup configuration key. |
| uid=uid      | Specify the user's User ID. The value specified by command line overrides the value set in the server UserId configuration key.     |

The --administrator option must be specified when you want to grant NX administrator privileges to the user.

For example:

nxserver --useradd test\_user --system nxserver --useradd test\_user1 --system --administrator nxserver --useradd test\_user2 --system --home=/tmp/test\_user --gid=tests

#### 5.2. Creating an NX Account

If the system account already exists, the server adds the public key for SSH authentication to the user's authorized keys file and enables the NX login. The general form of the command is:

```
nxserver --useradd USERNAME [--administrator]
```

For example:

| NOMACHINE    |            | NX Server System Administrator's Guide |          |
|--------------|------------|----------------------------------------|----------|
| Prepared by: |            | <sup>№</sup> :                         |          |
| Silvia Regis |            | D-811_002-NXS-SAG                      |          |
| Approved by: | Signature: | <sup>Date:</sup>                       | Amended: |
| Sarah Dryell |            | 12/11/2008                             | A        |

nxserver --useradd test\_user

## 5.3. Enabling and Disabling an NX User

The EnableUserDB keys must be activated in the /usr/NX/etc/server.cfg configuration file:

EnableUserDB = "1"

The general form of the command is:

nxserver --userenable USERNAME nxserver --userdisable USERNAME

For example:

nxserver --userdisable test\_user nxserver --userenable test\_user

#### 5.4. Verifying an NX User

The general form of the command is:

nxserver --usercheck USERNAME

and it verifies the user's public key authentication and, if necessary, adds it. If the EnableUserDB key is activated in /usr/NX/etc/server.cfg configuration file, it prints the status of the user.

For example:

nxserver --usercheck user\_test

#### 5.5. Retrieving the NX User Authentication Type

The general form of the command is:

nxserver --userauth USERNAME

For example:

nxserver --userauth user\_test

#### 5.6. Modifying the System Password

If EnablePasswordDB is activated in the /usr/NX/etc/server.cfg configuration file, this will also modify the NX password. The general form of the command is:

| NOMACHINE    |            | NX Server System Administrator's Guide |          |
|--------------|------------|----------------------------------------|----------|
| Prepared by: |            | <sup>№</sup> :                         |          |
| Silvia Regis |            | D-811_002-NXS-SAG                      |          |
| Approved by: | Signature: | Date:                                  | Amended: |
| Sarah Dryell |            | 12/11/2008                             | A        |

nxserver --passwd USERNAME --system

For example:

nxserver --passwd nxuser\_test --system

The user, once they are logged to the server host, can modify their own system password by running:

nxserver --passwd --system

## 5.7. Modifying the NX Password

The EnablePasswordDB keys must be activated in the /usr/NX/etc/server.cfg configuration file:

EnablePasswordDB = "1"

The general form of the command is:

nxserver --passwd USERNAME

For example:

nxserver --passwd user\_test

The user, once they are logged to the server host, can modify their own system password by running:

nxserver --passwd

#### 5.8. Listing the NX Users

When the EnablePasswordDB and EnableUserDB keys are activated in the /usr/NX/etc/server.cfg configuration file, you can list the users present in the NX Password DB and which are enabled to login in to the NX User DB. The general form of the command is:

nxserver --userlist

#### 5.9. Removing a System Account

The general form of the command is:

nxserver --userdel USERNAME --system OPTION

OPTION is any of the following:

| NOMACH                       | INE        | NX Server System Admin              | istrator's Guide |
|------------------------------|------------|-------------------------------------|------------------|
| Prepared by:<br>Silvia Regis |            | <sup>№</sup> :<br>D-811_002-NXS-SAG | 3                |
| Approved by:<br>Sarah Dryell | Signature: | <sup>Date:</sup><br>12/11/2008      | Amended:<br>A    |

--home Remove the user's home.

--nohome Don't remove the user's home. This is the server default behaviour.

For example:

nxserver --userdel nxuser\_test --system

## 5.10. Removing an NX User

To remove an NX user, the general form of the command is:

nxserver --userdel USERNAME [--administrator]

For example:

nxserver --userdel nxuser\_test

## 5.11. Removing Administrator Privileges

To remove administrator privileges from an NX user, run:

nxserver --userdel USERNAME --administrator

For example:

nxserver --userdel nxuser\_test --administrator

## 6. NX User Administration on the Node Host

#### 6.1. Creating a System Account

The general form of the command is:

nxnode --useradd USERNAME --system OPTIONS

OPTIONS can be any of the following options. If no option is specified, the node will create the account using the default settings configured for the useradd system command:

--home=homedir Specify the user's home.

--nohome Don't create the user's home

For example:

nxnode --useradd test\_user --system

| NOMACHINE                    |            | NX Server System Administrator's Guide |               |
|------------------------------|------------|----------------------------------------|---------------|
| Prepared by:<br>Silvia Regis |            | <sup>№</sup> :<br>D-811_002-NXS-SAG    | 3             |
| Approved by:<br>Sarah Dryell | Signature: | <sup>Date:</sup><br>12/11/2008         | Amended:<br>A |

nxnode --useradd test\_user1 --system --nohome

## 6.2. Removing a System Account

The general form of the command is:

nxnode --userdel USERNAME --system OPTION

OPTION is any of the following:

--home Remove the user's home.

--nohome Don't remove the user's home. This is the node default behaviour.

For example:

nxnode --userdel nxuser\_test --system nxnode --userdel nxuser\_test --system --home

#### 7. Guest Accounts

The NX Enterprise Server and the NX Advanced Server provide support for guest accounts.

#### 7.1. Enabling the Automatic Provision for Guest Accounts

The EnableGuestUser key must be enabled in the /usr/NX/etc/server.cfg configuration file:

EnableGuestUser = "1"

#### 7.2. Configuring the Automatic Provision for Guest Accounts

The server will create the guest accounts adding a progressive postfix to the value set in the GuestName key. The range used for incrementing the postfix varies from the minimum value set in the BaseGuestUserId key and the maximum value provided by GuestUserIdLimit. Set the following keys in the /usr/NX/etc/server.cfg configuration file to fit your needs.

GuestName = "guest" BaseGuestUserId = "10" GuestUserIdLimit = "200"

GuestUserGroup = "guest" GuestUserHome = "/home"

| NOMACHINE                    |            | NX Server System Administrator's Guide |               |
|------------------------------|------------|----------------------------------------|---------------|
| Prepared by:<br>Silvia Regis |            | N°:<br>D-811_002-NXS-SAG               | 3             |
| Approved by:<br>Sarah Dryell | Signature: | Date:<br>12/11/2008                    | Amended:<br>A |

GuestUserAccountExpiry = "2592000" EnableGuestWipeout = "1"

## 7.3. Setting Disk Quota for Guest Accounts

The following configuration keys, available in the /usr/NX/etc/server.cfg file, allow you to set disk quota for the guest accounts:

EnableGuestQuota = "0" GuestQuotaProtoname = "protoguest" GuestQuotaInodeSoftlimit = "0" GuestQuotaInodeHardlimit = "0" GuestQuotaBlockSoftlimit = "0" GuestQuotaBlockHardlimit = "0" GuestQuotaInodeGracePeriod = "0" GuestQuotaBlockGracePeriod = "0" GuestQuotaFilesystems = "all"

## 7.4. Configuring Guest Sessions

Set the following keys in the /usr/NX/etc/server.cfg configuration file to fit your needs:

Define the maximum number of guest users allowed to be created on this server:

GuestUserLimit = "10"

Define the maximum number of sessions a guest can run on this server before the account expires:

GuestUserConnectionLimit = "5"

Define time of expiry of the guest account:

GuestConnectionExpiry = "0"

Enable/disable persistence of sessions for guest users:

GuestUserAllowSuspend = "1"

## 7.5. Adding a Guest Account

The general form of the command is:

--useradd --guest --system OPTIONS

| NOMACHINE                    |            | NX Server System Administrator's Guide |               |
|------------------------------|------------|----------------------------------------|---------------|
| Prepared by:<br>Silvia Regis |            | <sup>№</sup> :<br>D-811_002-NXS-SAG    | 3             |
| Approved by:<br>Sarah Dryell | Signature: | <sup>Date:</sup><br>12/11/2008         | Amended:<br>A |

OPTIONS can be any of the following options, if no option is specified, the server will create the account using the default settings configured for the useradd system command:

| home=hom | ledir         | Specify the Guest User's home. The value specified by<br>command line overrides the value set in the server<br>GuestUserHome configuration key.                |
|----------|---------------|----------------------------------------------------------------------------------------------------|
| nohome   |               | Don't create the Guest User's home.                                                                                                    |
| gid=gid  |               | Specify the Guest User's Group ID. The value specified by command line overrides the value set in the server GuestUserGroup configuration key.                 |
| uid=uid  | configuratior | Specify the user's User ID. The value specified by command line overrides the range of values defined by the server BaseGuestUserId and GuestUserIdLimit keys. |

For example:

nxserver --useradd --guest --system nxserver --useradd --guest --system --home=/tmp

## 7.6. Listing Guest Accounts

The general form of the command is:

nxserver --userlist --guest OPTION

OPTION is:

--home List the Guest Users having their home on the system and already expired.

For example:

nxserver --userlist --guest nxserver --userlist --guest --home

## 7.7. Removing a Guest Account

The general form of the command is:

nxserver --userdel USERNAME --system OPTION

OPTION can be any of the following:

| NOMACHINE    |            | NX Server System Administrator's Guide |          |
|--------------|------------|----------------------------------------|----------|
| Prepared by: |            | <sup>№</sup> :                         |          |
| Silvia Regis |            | D-811_002-NXS-SAG                      |          |
| Approved by: | Signature: | <sup>Date:</sup>                       | Amended: |
| Sarah Dryell |            | 12/11/2008                             | A        |

--home

Remove the Guest User's home.

--nohome Don't remove the Guest User's home. This is the server default behaviour.

For example:

nxserver --userdel guest0010 --system nxserver --userdel guest0010 --system --home

#### 8. User Profiles

The NX Enterprise Server and the NX Advanced Server provide support for user profiles. Each profile is defined by a set of rules applied per server or on a per-user basis.

## 8.1. Enabling User Profiles

The EnableUserProfile key must be enabled in the /usr/NX/etc/server.cfg configuration file:

EnableUserProfile = "1"

## 8.2. Adding the Per-Server and Per-User Profiles

The general format of the command is:

nxserver --ruleadd CLASS =TYPE --value=yes|no|value OPTION

CLASS can be any of the following classes:

| session | specifies the session type to which the rule has to be applied. |
|---------|-----------------------------------------------------------------|
| service | specifies any of the available services, as media and printers. |
| feature | specifies a particular feature to be allowed/forbidden.         |

TYPE is any of the following types, available for each class. According to the type, the rule can allow/forbid or set a value, for example the path to the script to be executed at session startup, or the value limiting the bandwidth available for that user.

| session | available TYPES are: | unix-application | value: yes no |
|---------|----------------------|------------------|---------------|
|         |                      | unix-cde         | value: yes no |
|         |                      | unix-console     | value: yes no |
|         |                      | unix-default     | value: yes no |
|         |                      | unix-desktop     | value: yes no |
|         |                      | unix-kde         | value: yes no |
|         |                      | unix-gnome       | value: yes no |

| NOMACHINE                    |            | NX Server System Administrator's Guide |               |
|------------------------------|------------|----------------------------------------|---------------|
| Prepared by:<br>Silvia Regis |            | <sup>№</sup> :<br>D-811_002-NXS-SAG    | 3             |
| Approved by:<br>Sarah Dryell | Signature: | Date:<br>12/11/2008                    | Amended:<br>A |

|         |                      | shadow<br>unix-xdm<br>unix-script | value: yes no<br>value: yes no<br>value: nath to the scrint |
|---------|----------------------|-----------------------------------|-------------------------------------------------------------|
|         |                      | windows                           | value: yes no                                               |
|         |                      | vnc                               | value: yes no                                               |
| node    | TYPE is:             | node:port                         | value: yes no                                               |
| service | available TYPES are: | media                             | value: yes no                                               |
|         |                      | printers                          | value: yes no                                               |
|         |                      | shares                            | value: yes no                                               |
| feature | available TYPES are: | bandwidth                         | value: <i>value, e.g.</i> 256k                              |
|         |                      | client-clipboard                  | value: yes no                                               |
|         |                      | server-clipboard                  | value: yes no                                               |

OPTION can be any of the following options:

| system        | allows to set the rule for the server. The rule will be applied to |
|---------------|--------------------------------------------------------------------|
|               | the whole NX System and to every user accessing it.                |
| user=USERNAME | allows to set the rule on a per-user basis. The rule will be       |
|               | applied to the specified user only.                                |

For example:

nxserver --ruleadd --session=unix-kde --value=yes --system

nxserver --ruleadd --session=unix-script

--value=/home/nxuser\_test/X \_window \_system\_startup\_script --user= nxuser test

nxserver --ruleadd --node=127.0.0.1:22 --value=yes --user=nxuser\_test

nxserver --ruleadd --feature=client-clipboard --value=no --system

nxserver --ruleadd --feature=bandwidth --value=256k --system

#### Important

- When a rule explicitly allows a class type, it implicitly forbids all the other types belonging to this class and vice-versa. That's to say, if you explicitly allow unix-kde sessions, you are forbidding all the other session types. If you forbid unix-kde sessions, you are allowing all the other session types. This applies also to profiles on a per-user basis.
- Rules to allow/forbid access to node(s) can be set only when the multi-node support is enabled and the node(s) is added to the NX Node DB.
- If you would like to disable copy&paste operations you need to deny both the client-clipboard feature and the server-clipboard feature.

| NOMACHINE                    |            | NX Server System Administrator's Guide |               |
|------------------------------|------------|----------------------------------------|---------------|
| Prepared by:<br>Silvia Regis |            | <sup>№</sup> :<br>D-811_002-NXS-SAG    | 3             |
| Approved by:<br>Sarah Dryell | Signature: | <sup>Date:</sup><br>12/11/2008         | Amended:<br>A |

## 8.3. Listing User Profiles

The general format of the command is:

nxserver --rulelist OPTION

OPTION can be any of the following: --system list only the rules defined for the server --user=USERNAME list all the rules set for USERNAME

If no option is provided, list all the rules set in the NX Profile DB.

For example:

nxserver --rulelist --system nxserver --rulelist

## 8.4. Removing Per-Server and Per-User Profiles

The general format of the command is:

nxserver --ruledel OPTIONS

OPTIONS can be any of the following options:

| system        | remove all the rules set for the server |
|---------------|-----------------------------------------|
| user=USERNAME | remove all the rules set for this user  |

For example:

nxserver --ruledel --system nxserver --ruledel --user= nxuser\_test

## 9. Desktop Sharing and Session Shadowing

The desktop sharing and session shadowing functionalities are enabled in the default configuration of the server. Desktop sharing allows the sharing of any of the native displays on the node, while session shadowing allows the sharing of any of the NX sessions running on the node. By default, it is up to the owner of the native display or of the master session to accept/deny the user's request to attach to the display/session.

## 9.1. Enabling Desktop Sharing

The NX user can connect to a native desktop owned by an NX user. The

| NOMACHINE    |            | NX Server System Administrator's Guide |          |
|--------------|------------|----------------------------------------|----------|
| Prepared by: |            | <sup>№</sup> :                         |          |
| Silvia Regis |            | D-811_002-NXS-SAG                      |          |
| Approved by: | Signature: | Date:                                  | Amended: |
| Sarah Dryell |            | 12/11/2008                             | A        |

EnableDesktopSharing key must be enabled in the /usr/NX/etc/server.cfg configuration file:

EnableDesktopSharing= "1"

## 9.2. Configuring Interaction Level to the Local Display

The EnableInteractiveDesktopSharing key in the /usr/NX/etc/server.cfg configuration file allows you to define the interaction level for the user attaching to the native display. By default, the user attaching can interact with the local desktop.

EnableInteractiveDesktopSharing = "1"

## 9.3. Requiring Authorization to Share the Local Display

The EnableDesktopSharingAuthorization key in the /usr/NX/etc/server.cfg configuration file disables/enables the explicit authorization of the native display owner to accept sharing of the display. This key is enabled by default:

EnableDesktopSharingAuthorization = "1"

The EnableSystemDesktopSharingAuthorization key, on the other hand, enables/disables the NX Server from requiring authorization from the owner of the desktop, when the owner is root or gdm, before sharing the native display. This key is enabled by default:

EnableSystemDesktopSharingAuthorization = "1"

## 9.4. Allowing the Sharing of a Local Display Owned by a Non-NX User

The EnableFullDesktopSharing key in the /usr/NX/etc/server.cfg configuration file has to be enabled. This requires running a privileged script as root and will work only if the node is the same machine where NX server is running:

EnableFullDesktopSharing = "1"

## 9.5. Allowing the Sharing of a Local Display Owned by Root

The EnableAdministratorDesktopSharing key in the /usr/NX/etc/server.cfg configuration file has to be enabled:

EnableAdministratorDesktopSharing = "1"

| NOMACHINE    |            | NX Server System Administrator's Guide |          |
|--------------|------------|----------------------------------------|----------|
| Prepared by: |            | <sup>№</sup> :                         |          |
| Silvia Regis |            | D-811_002-NXS-SAG                      |          |
| Approved by: | Signature: | <sup>Date:</sup>                       | Amended: |
| Sarah Dryell |            | 12/11/2008                             | A        |

## 9.6. Enabling Session Shadowing

The EnableSessionShadowing key must be enabled in the /usr/NX/etc/server.cfg configuration file:

EnableSessionShadowing = "1"

## 9.7. Configuring Interaction Level to the Shadowed Session

The EnableInteractiveSessionShadowing key in the /usr/NX/etc/server.cfg configuration file allows you to define the interaction level for the user attaching to the master session. By default, the user attaching to the session can interact with the session.

EnableInteractiveSessionShadowing = "1"

## 9.8. Requiring Authorization for Shadowing the NX Session

The EnableSessionShadowingAuthorization key in the /usr/NX/etc/server.cfg configuration file disables/enables the explicit authorization of the master session owner to attach to the session. This key is enabled by default:

EnableSessionShadowingAuthorization = "1"

#### Important

You need to disable the EnableSessionShadowingAuthorization key if you want to be able to shadow a suspended session.

#### 9.9. The Shadow Monitor

When one or more users are sharing/shadowing the session, a draggable windowapplication, named Shadow Monitor, is issued on the desktop of the native/master session when one or more users are attached to the session. This application monitors who is currently attached to the session and allows you to send a message to the selected user and disconnect him/her.

#### 10. Administering NX Sessions

#### 10.1. Listing Running Sessions

The general form of the command is:

nxserver --list nxserver --list USERNAME

| NOMACHINE    |            | NX Server System Administrator's Guide |          |
|--------------|------------|----------------------------------------|----------|
| Prepared by: |            | <sup>№</sup> :                         |          |
| Silvia Regis |            | D-811_002-NXS-SAG                      |          |
| Approved by: | Signature: | Date:                                  | Amended: |
| Sarah Dryell |            | 12/11/2008                             | A        |

nxserver --list SESSIONID

For example:

nxserver --list user\_test nxserver --list F46653240EA3A9C8DE6EFA2D4E947EF4

#### 10.2. Listing all Sessions

The general form of the command is:

nxserver --history nxserver --history USERNAME nxserver --history SESSIONID

For example:

nxserver --history user\_test nxserver --history F46653240EA3A9C8DE6EFA2D4E947EF4

#### **10.3. Clearing Session History**

The server maintains the history backlog for the amount of seconds specified in the SessionHistory key in the /usr/NX/etc/server.cfg configuration file. To clear the history just run:

nxserver --history clear

#### 10.4. Suspending a Running Session

The general form of the command is:

nxserver --disconnect OPTION

which is an alias of:

nxserver --suspend OPTION

OPTION is any of the following:

| SESSIONID | Suspend the session by the given ID.             |
|-----------|--------------------------------------------------|
| DISPLAY   | Suspend the session by the given display number. |
| USERNAME  | Suspend all the sessions for the given user.     |

For example:

| NOMACHINE    |            | NX Server System Administrator's Guide |          |
|--------------|------------|----------------------------------------|----------|
| Prepared by: |            | <sup>№</sup> :                         |          |
| Silvia Regis |            | D-811_002-NXS-SAG                      |          |
| Approved by: | Signature: | <sup>Date:</sup>                       | Amended: |
| Sarah Dryell |            | 12/11/2008                             | A        |

nxserver --suspend 1026 nxserver --suspend F46653240EA3A9C8DE6EFA2D4E947EF4 nxserver --suspend user\_test

#### 10.5. Terminating a Session

The general form of the command is:

nxserver --terminate OPTION

OPTION is any of the following:

| SESSIONID | Terminate the session by the given ID.             |
|-----------|----------------------------------------------------|
| DISPLAY   | Terminate the session by the given display number. |
| USERNAME  | Terminate all the session for the given user.      |

For example:

nxserver --terminate 1026 nxserver --terminate F46653240EA3A9C8DE6EFA2D4E947EF4 nxserver --terminate user\_test

To hard kill the session:

nxserver --kill OPTION

OPTION is any of the following:

| SESSIONID | Kill -9 the session by the given ID.             |
|-----------|--------------------------------------------------|
| DISPLAY   | Kill -9 the session by the given display number. |
| USERNAME  | Kill -9 all the session for the given user.      |

For example:

nxserver -- kill 1026 nxserver -- kill F46653240EA3A9C8DE6EFA2D4E947EF4 nxserver -- kill user\_test

#### **10.6.** Increasing the Maximum Number of Concurrent Sessions

If the subscription type allows unlimited connections, the default configuration of NX Server permits 20 concurrent connections.

| NOMACHINE    |            | NX Server System Administrator's Guide |          |
|--------------|------------|----------------------------------------|----------|
| Prepared by: |            | <sup>№</sup> :                         |          |
| Silvia Regis |            | D-811_002-NXS-SAG                      |          |
| Approved by: | Signature: | <sup>Date:</sup>                       | Amended: |
| Sarah Dryell |            | 12/11/2008                             | A        |

You can increase the maximum number of concurrent sessions by setting a reasonable value in the following configuration key in /usr/NX/etc/server.cfg:

SessionLimit = "20"

## 10.7. Making Room for new Sessions on new Logins

When the following key is enabled in /usr/NX/etc/server.cfg:

EnableAutokillSessions = "0"

and the server capacity has been reached, i.e. the maximum number of concurrent sessions could be exceeded, the server will kill the oldest suspended sessions to make room for the new ones.

## 10.8. Configuring the User NX Directory on the Node

The UserNXDirectoryPath key available in the /usr/NX/etc/node.cfg file, allows you to specify the path where the .nx directory, i.e. the directory where all the session files will be written, has to be created on the node. By default, the node creates the User NX directory (.nx) in the user's home. If this key is activated, NX node will try to create, if it doesn't already exist, a directory named as username in the specified path and the .nx directory will be created there. For example, if this key is set to /tmp/nxdir/, the node will try to create the /tmp/nxdir/nxtest/ directory once user nxtest is running their first session and the .nx directory will be created there as: /tmp/nxdir/nxtest/.nx/. Please note that the directory specified in the UserNXDirectoryPath key needs to have the proper ownership and permissions to ensure that the node, running as the user, can access it. Alternatively, the administrator could create a directory under the UserNXDirectoryPath with proper attributes for each of the users and named as username.

UserNXDirectoryPath = ""

## 10.9. Gaining Control over Copy&Paste

You can allow or forbid copy&paste operations between the end-user local desktop and the NX session by configuring the following key in the /usr/NX/etc/server.cfg file:

EnableClipboard = "both"

By default, copy&paste is allowed both from the local desktop to the NX session and viceversa.

| NOMACHINE    |            | NX Server System Administrator's Guide |          |
|--------------|------------|----------------------------------------|----------|
| Prepared by: |            | <sup>№</sup> :                         |          |
| Silvia Regis |            | D-811_002-NXS-SAG                      |          |
| Approved by: | Signature: | Date:                                  | Amended: |
| Sarah Dryell |            | 12/11/2008                             | A        |

#### Important

NX Enterprise Server and NX Advanced Server, which support user profiles, allow you to configure the copy&paste feature by creating a specific profile per server or on a per-user basis.

#### 10.10. Disabling the Pulldown Menu

The X11 agent in rootless mode shows the pulldown dialog when the mouse pointer is in proximity of the middle of the top boundary of the window. It allows users to suspend or terminate session without the need to use the ctrl+alt+T key combination. You can disable the displaying of the pulldown menu by setting the following key in the /usr/NX/etc/node.cfg file:

EnablePulldownMenu = "0"

## **10.11. Executing Custom Scripts on NX Server Events**

The following keys, available in the /usr/NX/etc/server.cfg file, allow you to specify a custom script that has to be executed upon an nxserver event. According to the event, a number of parameters can be specified for each script. These scripts will be executed on the NX Server and are common to all the users who are accessing the server. They can't be specific for each user, since the server is not running as the logged user, but as the nx user. This implies also that if you want to run a script to log the remote IP of the connecting user, you need to ensure that the output can be written in a directory accessible by the nx user. The custom scripts defined in the node configuration file, on the other hand, are executed on the node since it is the node which is running as the logged user.

| UserScriptBeforeLogin = ""          | Parameter: remote ip.                                      |
|-------------------------------------|------------------------------------------------------------|
| UserScriptAfterLogin = ""           | Parameter: username.                                       |
| UserScriptBeforeSessionStart = ""   | Parameters: session id, username, node host, node port.    |
| UserScriptAfterSessionStart = ""    | Parameters: session id, username, node host, node port.    |
| UserScriptBeforeSessionSuspend = "" | Parameters: session id, username, node host, node port.    |
| UserScriptAfterSessionSuspend = ""  | Parameters: session id, username, node host, node port.    |
| UserScriptBeforeSessionClose = ""   | Parameters: session id, username, node host, node port.    |
| UserScriptAfterSessionClose = ""    | Parameters: session id, username, node host, node port.    |
| UserScriptBeforeSessionReconnect =  | "" Parameters: session id, username, node host, node port. |

| NOMACHINE    |            | NX Server System Administrator's Guide |          |
|--------------|------------|----------------------------------------|----------|
| Prepared by: |            | <sup>№</sup> :                         |          |
| Silvia Regis |            | D-811_002-NXS-SAG                      |          |
| Approved by: | Signature: | Date:                                  | Amended: |
| Sarah Dryell |            | 12/11/2008                             | A        |

| UserScriptAfterSessionReconnect = ""                                                                                                    | Parameters: session id, username, node host, node port.                                                                                                    |
|----------------------------------------------------------------------------------------------------|----------------------------------------------------------------------------------------------------|
| UserScriptBeforeSessionFailure = ""                                                                                                    | Parameters: session id, username, node host, node port.                                                                                                    |
| UserScriptAfterSessionFailure = ""                                                                                                    | Parameters: session id, username, node host, node port.                                                                                                    |
| UserScriptBeforeCreateUser = ""<br>UserScriptAfterCreateUser = ""<br>UserScriptBeforeDeleteUser = ""<br>UserScriptAfterDeleteUser = ""<br>UserScriptBeforeEnableUser = ""<br>UserScriptAfterEnableUser = ""<br>UserScriptBeforeDisableUser = ""<br>UserScriptAfterDisableUser = "" | Parameter: username<br>Parameter: username.<br>Parameter: username.<br>Parameter: username.<br>Parameter: username.<br>Parameter: username.<br>Parameter: username.<br>Parameter: username. |

#### Important

If the execution of the script fails, the server will terminate. The NX Administrator who would need to override this behaviour, could force exit 0 inside the custom script.

## **10.12. Executing Custom Scripts on NX Node Events**

The following keys, available in the /usr/NX/etc/node.cfg file, allow you to specify a custom script that has to be executed upon an NX Node event. According to the event, a number of parameters can be specified for each script.

| UserScriptBeforeSessionStart = ""    | Parameters:  | username, session i display.    | d, session type, |
|--------------------------------------|--------------|---------------------------------|------------------|
| UserScriptAfterSessionStart = ""     | Parameters:  | username, session i display.    | d, session type. |
| UserScriptBeforeSessionSuspend = ""  | Parameters:  | username, session i display.    | d.               |
| UserScriptAfterSessionSuspend = ""   | Parameters:  | username, session i display.    | d.               |
| UserScriptBeforeSessionClose = ""    | Parameters:  | username, session i display.    | d.               |
| UserScriptAfterSessionClose = ""     | Parameters:  | username, session i<br>display. | d.               |
| UserScriptBeforeSessionReconnect = " | "Parameters: | username, session i<br>display. | d.               |
| UserScriptAfterSessionReconnect = "" | Parameters:  | username, session i<br>display. | d.               |

| NOMACHINE    |            | NX Server System Administrator's Guide |          |
|--------------|------------|----------------------------------------|----------|
| Prepared by: |            | <sup>№</sup> :                         |          |
| Silvia Regis |            | D-811_002-NXS-SAG                      |          |
| Approved by: | Signature: | <sup>Date:</sup>                       | Amended: |
| Sarah Dryell |            | 12/11/2008                             | A        |

UserScriptAfterSessionFailure = ""

Parameters: username, session id, session type display.

Important If the execution of the script fails, the node will terminate. The NX Administrator who would need to override this behaviour, could force exit 0 inside the custom script.

## 10.13. Starting or Resuming a Session by SSH -X

The general form of the command to allow the forwarding of the NX session, via SSH, to any machine which has exported its X display for connection is:

## --startsession OPTIONS [--display host:port]

OPTIONS is the list of options that can be specified for configuring the session and should be passed in the format –optionName=value. If no option is specified, the server will assume the session is unix-default and will start it according to the user's ~/.xsession file.

For example:

Start the default unix-default application: /usr/NX/bin/nxserver –startsession

*Start a console in floating-window mode:* /usr/NX/bin/nxserver --startsession –type=unix-application --application=xterm --rootless=1

*Start a KDE desktop* /usr/NX/bin/nxserver --startsession --link="modem" type="unix-kde" --geometry="800x600"

Start a GNOME desktop /usr/NX/bin/nxserver --startsession --link="adsl" --type="unix-gnome" \ geometry="1024x768" --keyboard="pc102\057us"

## 10.14. Starting RDP and RFB Sessions

Starting from version 3.0, NX allows RDP and RFB sessions inside an X11 session, giving in this way a number of benefits such as the possibility to support desktop sharing and session shadowing functionalities as well as reconnection feature to RDP and VNC session.

Prerequisite for running RDP and RFB sessions is that the RDP and VNC clients (by default rdesktop and vncviewer) are installed on the NX node host machine.

| NOMACHINE    |            | NX Server System Administrator's Guide |          |
|--------------|------------|----------------------------------------|----------|
| Prepared by: |            | <sup>№</sup> :                         |          |
| Silvia Regis |            | D-811_002-NXS-SAG                      |          |
| Approved by: | Signature: | <sup>Date:</sup>                       | Amended: |
| Sarah Dryell |            | 12/11/2008                             | A        |

The following keys, available in the /usr/NX/etc/node.cfg file, allow you to specify either a different path or command to start the RDP and VNC clients:

CommandStartRDP="rdesktop -f" CommandStartRFB="vncviewer -fullscreen"

## 11. Sharing Resources with NX

NX provides support for the SMB protocol, by which both local printers and file systems can be made available to the remote session.

## 11.1. Sharing Files

The NX Server allows access to the filesystem from clients using the SMB or the CIFS file-sharing protocol according to which of these protocols are available both on client and server side. In both cases, the NX server will try to mount the shares running the mount command, specifying the option for SMB or CIFS, using the NX privileged scripts. In this way the NX administrator can gain better control on the host machine, by being the unprivileged users able to mount their shares only within an NX session.

## **11.2. Enabling File-Sharing**

The EnableFileSharing key must be activated in the /usr/NX/etc/node.cfg configuration file:

EnableFileSharing = "1"

## 11.3. Configuring the Share Mount Point

Set the following key in the /usr/NX/etc/node.cfg configuration file to fit your needs:

ShareBasePath = "\$(HOME)/MyShares"

For example:

ShareBasePath = "\$(HOME)/MyShares" ShareBasePath = "/mnt/\$(USER)/MyShares"

## **11.4. Specifying the File-Sharing Protocol**

The MountShareProtocol key available in the in the /usr/NX/etc/node.cfg configuration file allows you to specify which file-sharing protocol, smbfs and cifs, has to be used for attaching the filesystem to the target directory. If this key is set to 'both', the server will try to use either smbfs or cifs according to the protocol supported on the client side.

| NOMACH       | INE        | NX Server System Admini | strator's Guide |
|--------------|------------|-------------------------|-----------------|
| Prepared by: |            | <sup>№</sup> :          |                 |
| Silvia Regis |            | D-811_002-NXS-SAG       |                 |
| Approved by: | Signature: | <sup>Date:</sup>        | Amended:        |
| Sarah Dryell |            | 12/11/2008              | A               |

MountShareProtocol = "cifs"

## **11.5. Sharing Printers**

The ENABLE\_CUPS\_SUPPORT key must be activated in the /usr/NX/etc/node.cfg configuration file:

EnableCUPSSupport = "1"

## 11.6. Configuring CUPS backend

Set the following key in the /usr/NX/etc/node.cfg configuration file to fit your needs:

CUPSBackendPath = "/usr/lib/cups/backend" CUPSBinPath = "/usr/bin" CUPSSbinPath = "/usr/sbin"

## 12. Log Files

#### 12.1. Enabling Debug Level

The SessionLogLevel key must be set to value "7" both in the /usr/NX/etc/node.cfg and /usr/NX/etc/server.cfg configuration files:

SessionLogLevel = "7"

#### 12.2. Disabling the Logging of X Clients

The ClientLog key must be deactivated in the /usr/NX/etc/node.cfg configuration file:

ClientLog = "0"

## 12.3. Setting the Log Maximum Size

You can set the maximum size allowed for both session and X clients log files by modifying the following configuraton keys in /usr/NX/etc/node.cfg. When the maximum size is exceeded, the node terminates the session. By default, the maximum size is 4 MB.

SessionLogLimit = "4194304"

ClientLogLimit = "4194304"

| NOMACHINE    |            | NX Server System Administrator's Guide |          |
|--------------|------------|----------------------------------------|----------|
| Prepared by: |            | <sup>№</sup> :                         |          |
| Silvia Regis |            | D-811_002-NXS-SAG                      |          |
| Approved by: | Signature: | <sup>Date:</sup>                       | Amended: |
| Sarah Dryell |            | 12/11/2008                             | A        |

## 13. Network Resources used by NX

## 13.1. The Display Number

Each NX session runs on a given X display identified by a number. In the default NX Server configuration, the base display number on which sessions are created starts from 1000. This value may be set to a different value in the /usr/NX/etc/server.cfg file by defining the key:

DisplayBase = "1000"

#### 13.2. TCP Ports

A minimal NX session requires at least two TCP ports, the NX proxy port and the X11 port. The first one is used by the NX agent to accept connections from the remote proxy running on the NX Client machine. While the X11 port is used by the NX agent to accept X11 connections from the X clients.

Other ports are the SMB share service port, used for forwarding the SMB protocol, and the Media service port used for sound forwarding. The NX X11 auxiliary channel port forwards an auxiliary X11 connection to the X server running on the machine where the NX Client is installed.

NX Server checks for availability of each of the required TCP ports before starting the session. In the default configuration, the base number for the display is 1000 and the range of displays is 200. In this case, all the sessions are started on the display range of 1000-1200. The NX administrator can change the default values by setting the following keys in the server configuration file (/usr/NX/etc/server.cfg):

DisplayBase = "1000" DisplayLimit = "200"

If one or more of the TCP ports is used by other applications, no NX session can be started on the corresponding display and a warning is sent to local syslog. Obviously, if all the range is occupied by other applications, no NX session can be started.

| Description                    | Value                | Range in the default NX Server configuration |
|--------------------------------|----------------------|----------------------------------------------|
| NX proxy port                  | displaynumber + 4000 | 5000 - 5200                                  |
| X11 port                       | displaynumber + 6000 | 7000 - 7200                                  |
| NX CUPS service port           | displaynumber + 2000 | 3000 - 3200                                  |
| NX SMB/CIFS share service port | displaynumber + 3000 | 4000 - 4200                                  |
| NX Media service port          | displaynumber + 7000 | 8000 - 8200                                  |
| NX X11 auxiliary channel port  | displaynumber + 8000 | 9000 - 9200                                  |

| NOMACHINE    |            | NX Server System Administrator's Guide |          |
|--------------|------------|----------------------------------------|----------|
| Prepared by: |            | <sup>№</sup> :                         |          |
| Silvia Regis |            | D-811_002-NXS-SAG                      |          |
| Approved by: | Signature: | Date:                                  | Amended: |
| Sarah Dryell |            | 12/11/2008                             | A        |

## 13.3. The Unix Domain Socket

The X11 agent is the X server on which the X-client applications of single sessions connect. Like any other X server, the X11 agent also needs a Unix domain socket per session.

This socket is represented by the following file system entry:

/tmp/.X11-unix/Xn

## IMPORTANT

*Further technical information about the NoMachine NX software range is available in the NoMachine Knowledge Base at <u>http://www.nomachine.com/kb/index.php.</u>*